## CLARA : NUMÉRISATION DE DOCUMENTS

Documents au dossier d'un candidat dans une démarche de reconnaissance des acquis et des compétences

# cerac

### **CLARA : NUMÉRISATION DE DOCUMENTS**

Pour accéder à la fenêtre **Documents au dossier**, il faut d'abord récupérer l'information à propos du candidat. Pour ce faire, cliquez *Étudiants* dans la fenêtre suivante. Il existe deux possibilités d'accès : le menu à gauche dans la colonne bleue ou le menu au centre de la fenêtre.

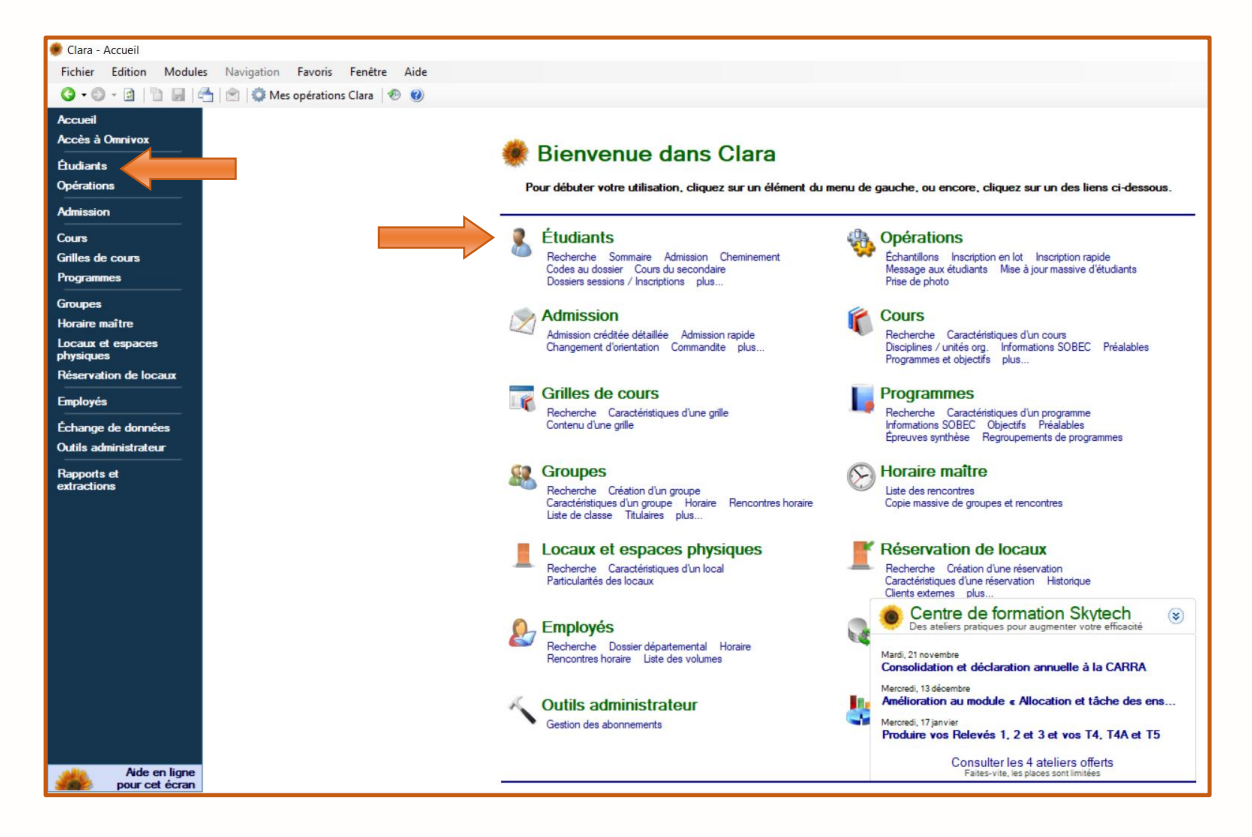

La fenêtre suivante apparaît. Effectuez une **recherche simple** pour localiser le dossier d'un candidat. Après avoir accédé au dossier, cliquez **Documents au dossier** dans le menu de gauche.

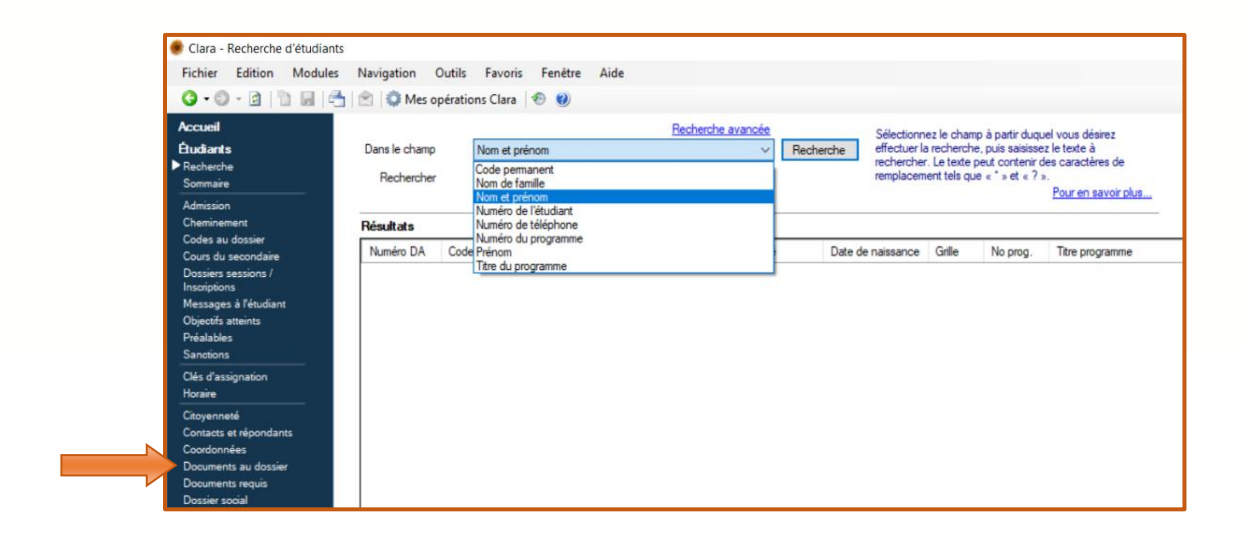

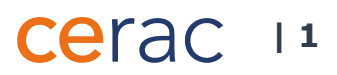

La fenêtre **Document au dossier** apparaît. Cliquez *Ajouter* pour l'ajout d'un document.

| lanc. Lise                                                         |                                                      | 1 Mémo                     |                                          |
|--------------------------------------------------------------------|------------------------------------------------------|----------------------------|------------------------------------------|
| 4567 Session #17 Grille JEED                                       | (-17D-DA                                             |                            |                                          |
| BL 12345678 Unité org. RA                                          | Lang FR SPE 1                                        | 00 TEE 1/1                 |                                          |
| ocuments au dossier                                                | , i                                                  |                            |                                          |
| ous pouvez ajouter des documents au dossier de l'étudiant. Pour ce | faire, veuillez appuyer sur le bouton 'Ajouter' pour | pouvoir sélectionner un ou |                                          |
| usieurs documents et en définir les caractéristiques.              |                                                      |                            |                                          |
| otal : 1 document (533,6 Ko)                                       |                                                      |                            | Afficher uniquement les documents actifs |
| Numéro Titre                                                       | Taille Création Utilis                               | ateur                      | S Ajouter                                |
| DA-0V3M Demande d'admission RAC - Automne 2017                     | 534 Ko 2017-11-13                                    | dictor                     | 3 Modifier                               |
|                                                                    |                                                      |                            | O Désertivar                             |
|                                                                    |                                                      |                            |                                          |
|                                                                    |                                                      |                            | u <u>supprmer</u>                        |
|                                                                    |                                                      |                            | Restaurer                                |
|                                                                    |                                                      |                            |                                          |
|                                                                    |                                                      |                            | Consulter                                |
|                                                                    |                                                      |                            | Enregistrer                              |
|                                                                    |                                                      |                            |                                          |
|                                                                    |                                                      |                            |                                          |
|                                                                    |                                                      |                            | S <u>Numériser</u>                       |
|                                                                    |                                                      |                            |                                          |
|                                                                    |                                                      |                            |                                          |

Ajout d'un document au dossier

1

La fenêtre Ajout d'un document apparaît (Image 1.1).

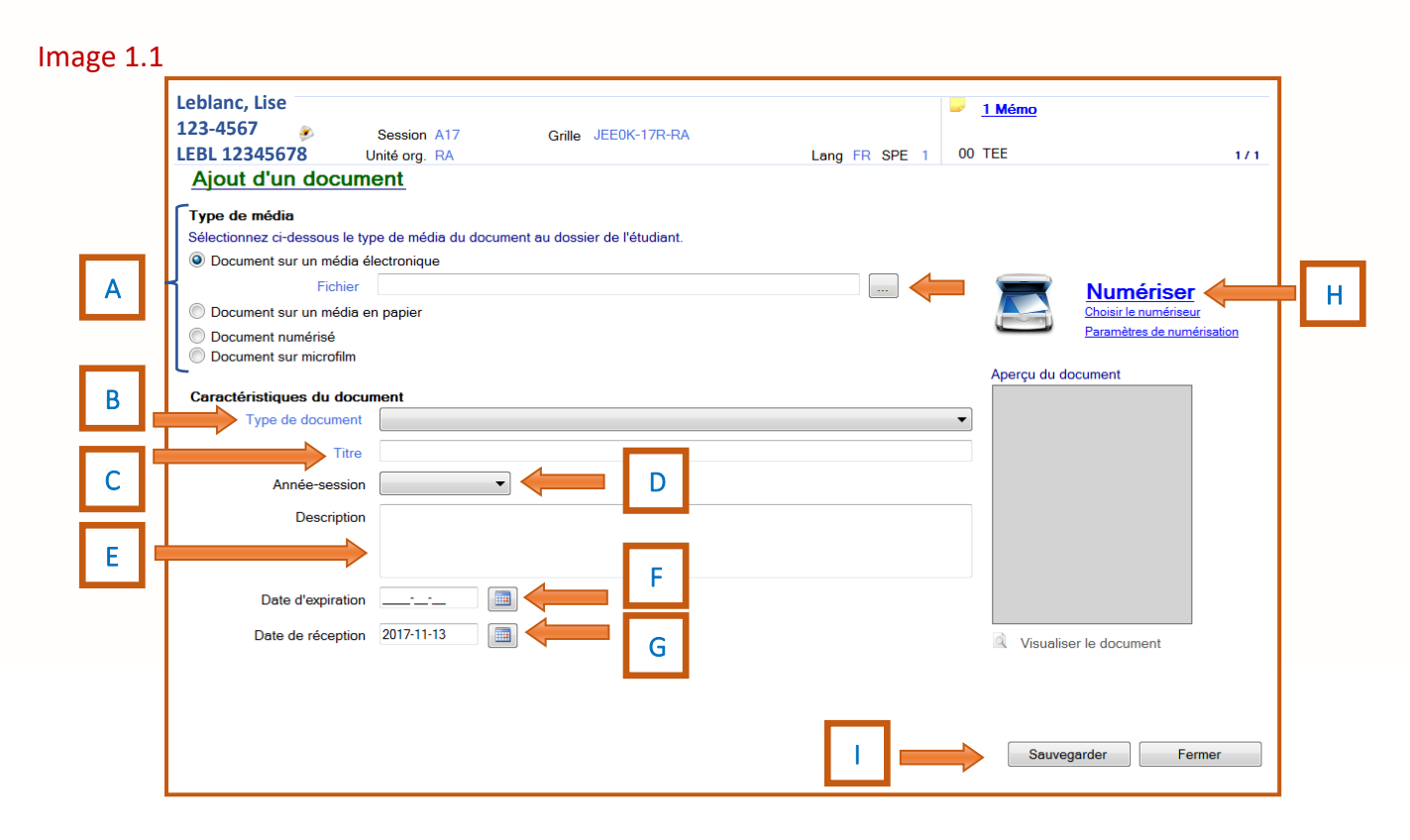

### cerac 12

Α

Pour joindre un fichier depuis un ordinateur, cliquez . La fenêtre suivante apparaît (Image 1.2). Double-cliquez sur le **Document** sélectionné ou cliquez sur le document, puis cliquez **Ouvrir**. Le **Type de média** est alors automatiquement déterminé.

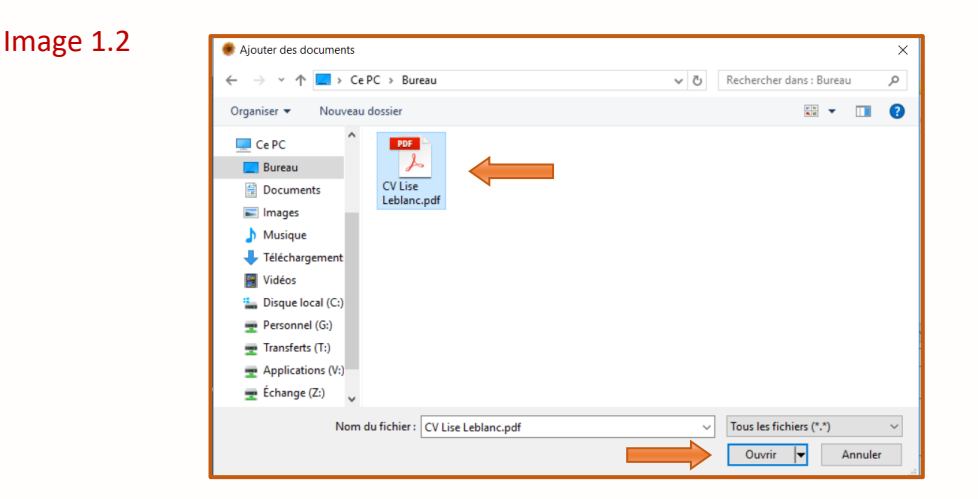

В

Saisissez le Type de document (liste non exhaustive).

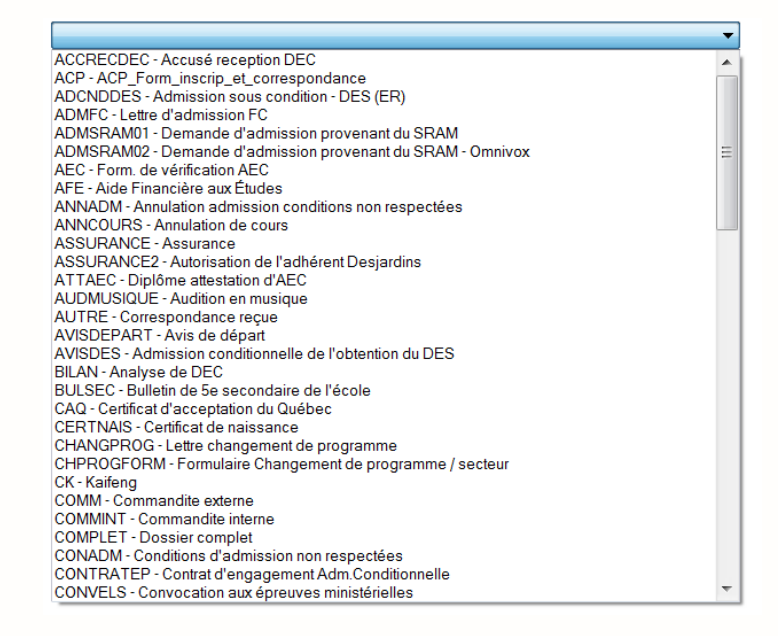

С

Ε

Le **Titre** d'un document sera déterminé automatiquement, selon le **Type de document** sélectionné. Il est possible de modifier le **Titre** au besoin.

Saisissez l'Année-session.

Il est possible d'ajouter une note dans cet espace. Dans ce cas, inscrivez la Description du document.

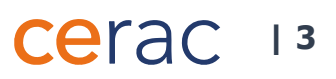

F

Entrez directement ou sélectionnez à l'aide du la **Date d'expiration** du document (ex. carte d'assurance maladie).

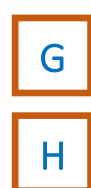

La **Date de réception** du document est entrée automatiquement. Il est possible de modifier la date inscrite en l'entrant directement ou en la sélectionnant à l'aide du .

Cliquez *Numériser* en haut à droite de l'écran. Si l'accès à un numériseur (scanner) est disponible.

À la première utilisation, sélectionnez le périphérique à utiliser. S'il existe plus d'un numériseur dans le service de RAC, il est possible de changer en tout temps le numériseur utilisé par Clara, pour ce faire, cliquez **Choisir le numériseur** (Image 1.3).

Image 1.3

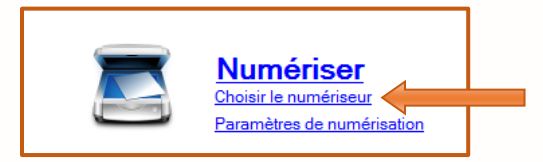

Une fois la numérisation effectuée, l'image sera transmise à Clara et un aperçu de votre document sera affiché à droite de l'écran (Image 1.4). Cliquez *Visualiser le document* afin de consulter le document préalablement numérisé.

Image 1.4

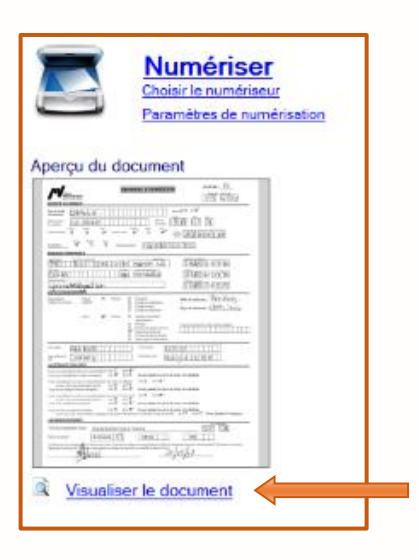

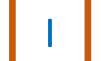

Cliquez **Sauvegarder**.

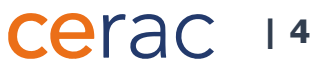

### 2 <u>Consultation d'un document au dossier</u>

Après avoir cliqué *Documents au dossier* dans le menu de gauche dans la colonne bleue, la fenêtre **Documents au dossier** apparaît (Image 2.1).

#### Image 2.1

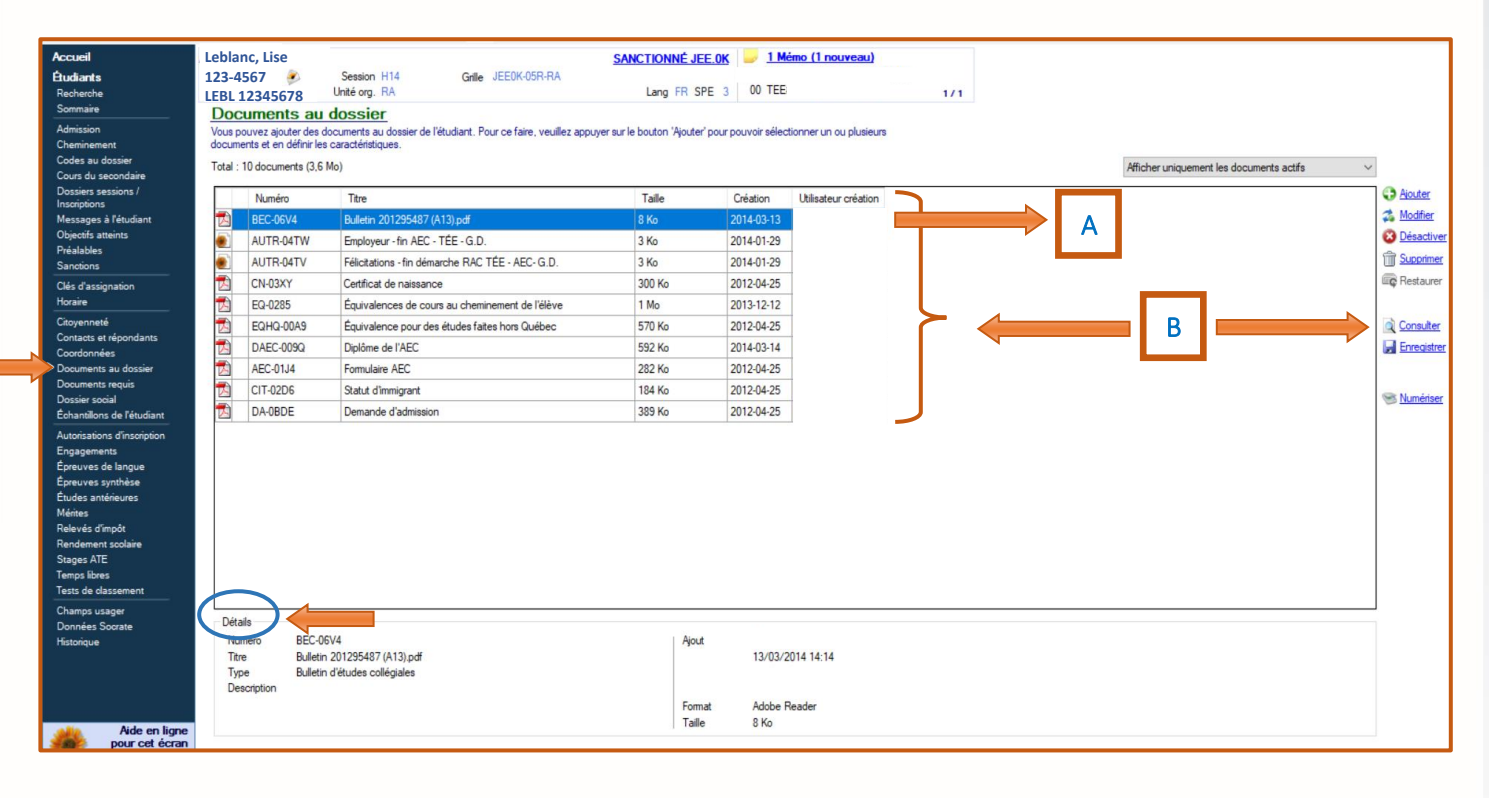

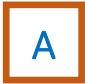

B

Cliquez sur le *document* à consulter. La ligne contenant le document devient bleue. Les **Détails** du document sélectionné sont affichés au bas de la fenêtre.

Pour consulter un document électronique, double-cliquez sur le *document* ou cliquez *Consulter* à droite de la fenêtre. Le contenu du document apparaît dans la fenêtre (Image 2.2).

Les formats PDF, HTML ainsi que les images sont reconnus. Il est possible de démarrer une application Office pour consulter un document de type Word, Excel ou PowerPoint. Il est possible également de démarrer l'outil de visualisation de fichier Tiff au besoin.

### cerac 15

#### Image 2.2

| Leblanc, Lise<br>123-4567                                                                                                    | Session H14 Grile JEE0K-05R-RA                                                                                                    | 0              | 1 Mém<br>TEE         | o (1 nouvea              | 1/1                                                          |
|----------------------------------------------------------------------------------------------------|----------------------------------------------------------------------------------------------------|----------------|----------------------|--------------------------|--------------------------------------------------------------|
| H 4 1 de                                                                                                    | د کې د کې کې کې کې کې کې کې کې کې کې کې کې کې                                                                                                    |                |                      |                          | Code<br>BEC-06V4<br>Tare                                     |
| TECHNIQUES D'ÉDUCATION À L'ENFANCE (JEE.0K) Bullen 201255487 (A13) pof Tore                                                                                                    |                                                                                                    |                |                      |                          |                                                              |
| Objectifs                                                                                                    | s du programme d'études                                                                                                    | 1              | 2                    | case at                  | 500 Bulletin d'études collégiales<br>Format<br>Adribe Ponder |
| Code de<br>l'objectif                                                                                                    | Énoncé de<br>Pobjectif                                                                                                    | Romar          | Trimes               | Autre<br>ésablim         | Talle<br>8,5 Ko                                              |
| 0190<br>0191<br>0192                                                                                                    | Analyser la fonction de travail<br>Observer le comportement de l'enfant<br>Situer les besoins d'un ou d'une enfant au regard de son dévelonnement global                                                                                                    | OA<br>OA<br>OA | A-13<br>A-13<br>A-13 |                          | B Ajouté par 2014-03-13<br>Date de demière modification      |
| 0194 Établir avec les enfants une relation significative sur le plan affectif<br>0197 Communiquer en milieu de travail<br>0198 Ecompie de Jude à l'enfant                                              |                                                                                                    | OA<br>OA       | A-13<br>A-13         |                          | 13/03/2014 14:14<br>Date de réception                        |
| 0198         revenue           0198         Exploiter sa créativité dans nu contexte d'intervention professionnelle           019D         Concevoir des activités de développement global de l'enfant |                                                                                                    | OA<br>OA       | A-13<br>A-13         |                          | Utilisateur signature                                        |
| 019E<br>019F<br>019J                                                                                                    | Organiser des activites éducatives<br>Animer des activités éducatives<br>Intervenir au regard du comportement de l'enfant et du groupe d'enfants                                                                                                    | OA<br>OA       | A-13<br>A-13<br>A-13 |                          |                                                              |
| Cours du<br>Code du cours                                                                                                    | a programme d'études                                                                                                    | R emarque      | Trimestre            | A utre<br>é tablissement | C Incomer                                                    |
| 322-723-RL<br>350-054-RL<br>350-064-RL                                                                                                    | Observation de l'enfant         84         79         2,00           Introduction au développement global de l'enfant (0-3 ans)         85         80         2,00           Développement global de l'enfant (3-12 ans)         85         79         2,00                        |                | H-13<br>H-13<br>H-13 |                          | Afficher les documents au dossier de<br>cet étudant          |
| 322-704-RL<br>322-733-RL<br>322-753-RL                                                                                                    | Profession d'éducatrice et d'éducateur à l'enfance         72         76         2,00           Habiletés de communication professionnelle         80         82         1,66           Développement de relations significatives avec l'enfant         83         84         1,66 |                | A-13<br>A-13<br>A-13 |                          |                                                              |
| 322-763-RL<br>322-779-RL                                                                                                    | Developpement de l'autonomie de l'entant<br>Stage 1 : Initiation<br>4 4 4 4 4 4 4 4 4 4 4 4 4 4 4 4 4 4 4                                                                                                     | *              | A-13<br>A-13         | * * *                    |                                                              |
| Légende U                                                                                                    | Légende         Unité : mesure équivalant à 45 heures d'activités d'apprentisage         Autre établissement que celui qui délivre le bulletin           Trimestre : A - Autonne II - Hivre E - Elé         Code         Code (Pathlissement)                                      |                |                      |                          |                                                              |
| AB = Abandor<br>DI = Dispense                                                                                                    | n EQ = Équivalence OT = Objectif technique-<br>e EX = Exemption ment atteint Aucun                                                                                                    |                |                      |                          |                                                              |

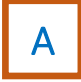

Les différentes **options de visualisation** sont indiquées dans la barre au-dessus du document affiché : navigation d'une page à l'autre, zoom et rotation du document.

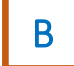

Les détails du document sélectionné sont affichés à droite de la fenêtre.

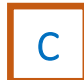

Cliquez *Enregistrer* pour sauvegarder un document électronique sur le disque de l'ordinateur en sélectionnant le **document**, puis l'option **Enregistrer sous**...

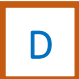

Pour consulter directement les documents associés au dossier du candidat. Cochez <a>ou</a> pour naviguer d'un document à l'autre.

### Cerac 16

#### Modification d'un document au dossier

Il est possible de modifier, de désactiver, de supprimer ou de restaurer un document au dossier en sélectionnant d'abord le document puis l'option désirée qui apparaît à droite de la fenêtre (Image 3.1).

Image 3.1

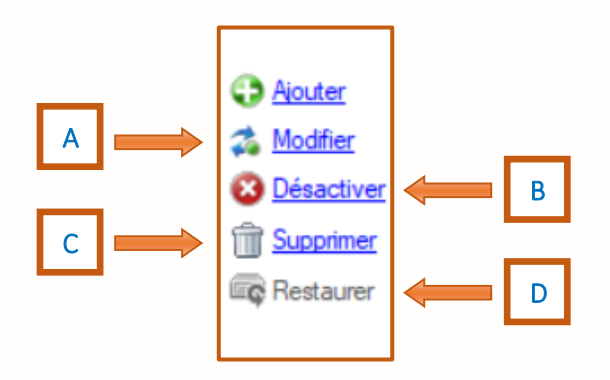

Α

B

Cliquez *Modifier* pour modifier les propriétés associées à un document ajouté. La fenêtre **Modification** des propriétés d'un document apparaît (Image 3.2). Il est possible d'en modifier le Titre, l'Annéesession, la Description et la Date d'expiration. Cependant, il n'est pas possible de modifier le Type de document. Pour ce faire, le document doit premièrement être supprimé ou désactivé, puis un autre document doit être numérisé. Cliquez *Sauvegarder* pour confirmer la modification.

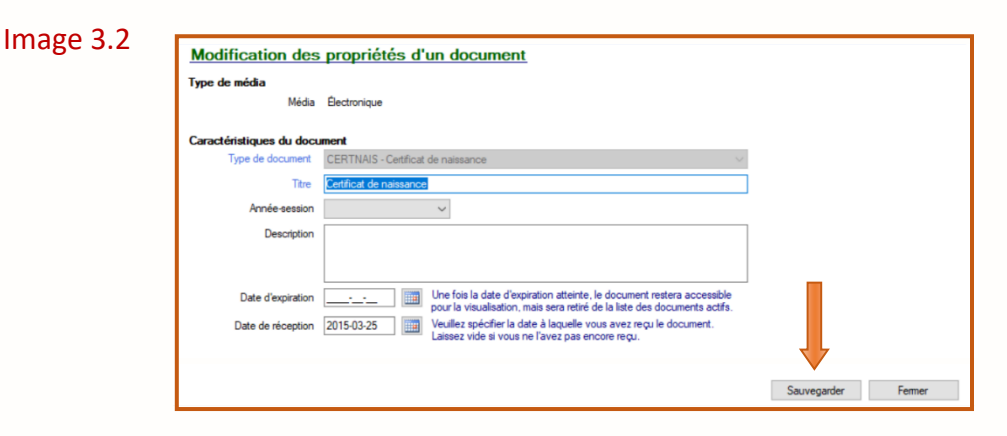

Cliquez *Désactiver* pour désactiver un document sans le supprimer. La fenêtre **Confirmation de désactivation** apparaît (Image 3.3). Cliquez *Oui* pour confirmer la désactivation.

#### Image 3.3

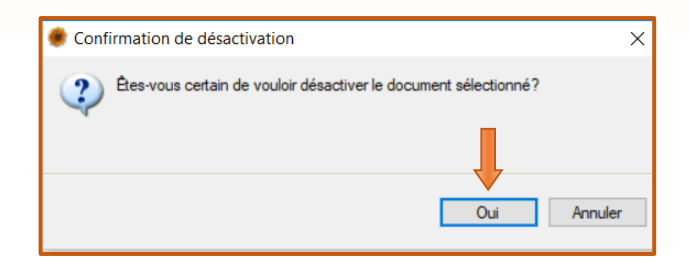

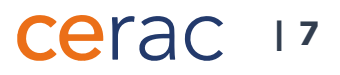

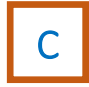

Cliquez **Supprimer** pour supprimer un document définitivement. Au moment de la suppression, le document sera conservé 30 jours dans une corbeille. Après ce délai il sera définitivement supprimé du système.

ATTENTION! La personne qui a créé le document est la seule à pouvoir le supprimer.

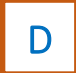

Cliquez *Restaurer* pour sortir un document de la corbeille. Il est possible d'afficher uniquement les documents supprimés.

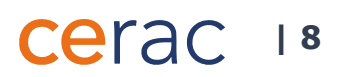